# 2018"百越杯"第四届福建省高校网络空间安全大赛部分题目 writeup

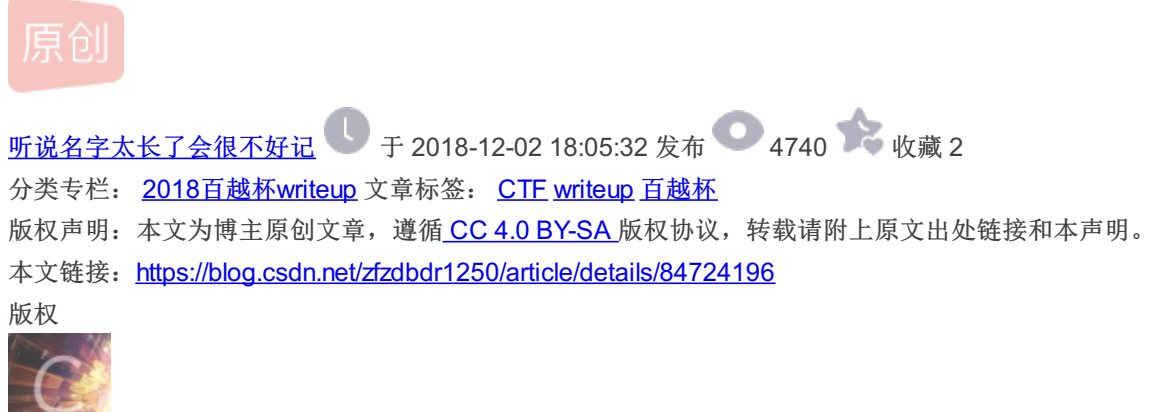

2018百越杯writeup 专栏收录该内容

1篇文章0订阅 订阅专栏

2018"百越杯"第四届福建省高校网络空间安全大赛writeup

## 0x00题目存档:

链接: https://pan.baidu.com/s/1v59VfheEC5XY8vyKvgEX3Q

提取码: bbfi

0x01题目名称: 签到

操作内容:

**Step 0: 题目信息** 

Step 1: 九乘九矩阵加密分析

莫名其妙就想到了矩阵加密,百度搜了半天的解密方法也没找到...还好队友做出来了,不然肯定会在这个题目上浪费很多时间。

### Step 2: 求解数独

队友是直接搜了数度求解,找到了在线求解数独的网站。

### Step 3: md5加密

将解密后的81位数字按照从左到右、从上到下的顺序记录并进行md5加密即为flag。

### FLAG值:

#### flag{cee3860fb3f4a52e615fa8aaf3c91f2b}

0x02题目名称:马男波杰克

操作内容:

Step 0:题目信息

附件:

atool.png

Step 1: atool-图片隐写解密

FLAG值:

flag{jioiuojoi666}

0x03题目名称: 血小板天下第一可爱

操作内容:

Step 0: 题目信息

附件:

atool.png

And:

## Step 1: 二维码分析

直接用snipaste截左下角来补齐上边两个角,扫出信息后解码即可得到key

atool.png

## Step 2: LSB解密

2.1 百度一番后可以找到相关的文章:

2.2 下载相应脚本并解密,需要注意的是lsb.py需要和crypt.py的脚本放在一个目录下才不会报错

2.3 解密过程

.

2.4 解密出即为flag

FLAG值:

flag{1\_l0ve\_LSB~}

0x04题目名称: flag\_universe

操作内容:

Step 0:题目信息

附件:

链接: https://pan.baidu.com/s/1MHXgReLAHIOmbOYI-b-e-g

提取码: 9uxv

Step 1: 分析tcp流

分析数据流,可以发现第十四个png图片也就是new\_universe.png有点异常

## Step 2: 导出图片,图片隐写分析

2.1 复制原始数据存到一个txt文档中,用010编辑器导入十六进制在存为png图片即可

atool.png

2.2 LSB隐写,zsteg直接分析比较快

FLAG值:

#### flag{Plate\_err\_klaus\_Mail\_Life}

0x05题目名称:warmup

操作内容:

Step 0:题目信息

题目代码:

Step 1: 代码审计

1.1 分析代码

1.2 assert函数是可以执行代码的,功能有点类似于eval。由于echo flag已经被注释掉了,所以需要自己去构造assert执行输出 flag.php的内容

1.3 这道题目应该跟Hack.lu-CTF 2018的一道题目有点神似...之前刚好有看过

Step 2: 构造相应URL

## FLAG值:

flag{567b182c-c698-4a3f-8eb4-bde9795425fd}

比赛总结:

菜的抠脚QAQ